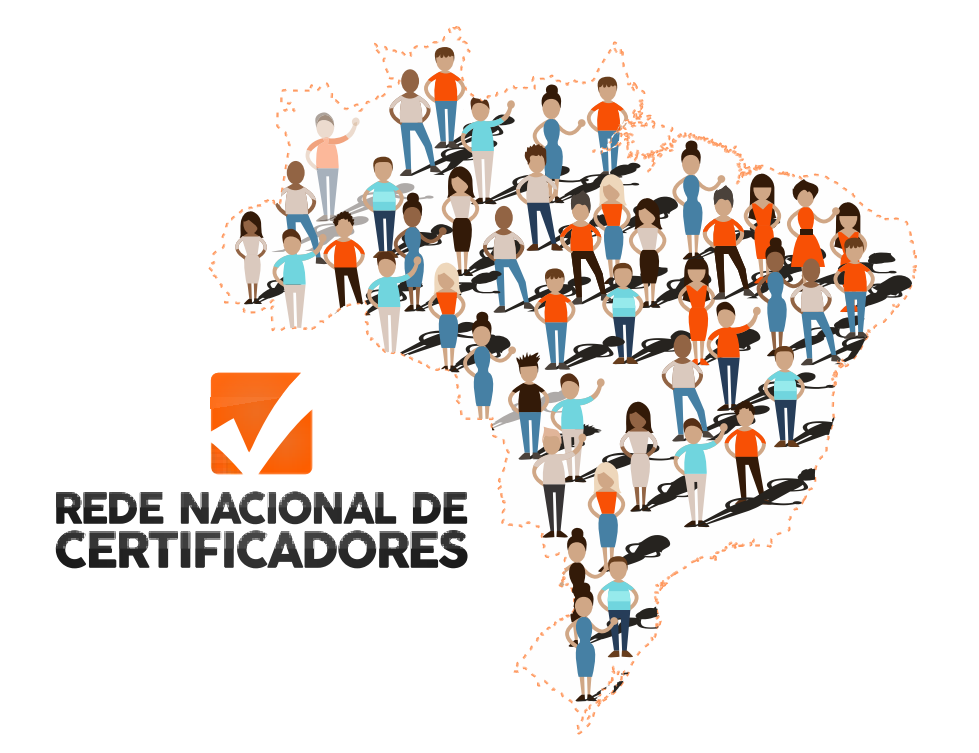

# REDE NACIONAL DE **CERTIFICADORES**

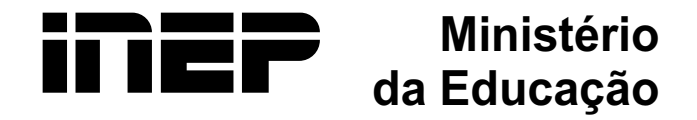

#### Ministério da Educação

Ministro da Educação Renato Janine Ribeiro

Chefe de Gabinete Cezar Alvarez

**Presidente do Inep** José Francisco Soares

**Diretoria de Gestão e Planejamento - DGP** Dênio Menezes da Silva

**Diretoria de Tecnologia e Disseminação de Informações Educacionais - DTDIE** José Guilherme Moreira Ribeiro

**Coordenação Geral de Monitoramento e Inovação** Hélio Junio Rocha Morais

#### Equipe de Elaboração do Inep

Ana Ângela de Medeiros Sousa Ana Flávia Sacchetto Fabrini Denys Cristiano de Oliveira Machado Gabriel Cardial Alves

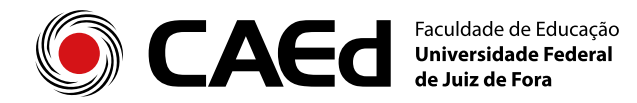

REITOR DA UNIVERSIDADE FEDERAL DE JUIZ DE FORA JÚLIO MARIA FONSECA CHEBLI

COORDENAÇÃO GERAL DO CAEd LINA KÁTIA MESQUITA DE OLIVEIRA

COORDENAÇÃO DA UNIDADE DE PESQUISA TUFI MACHADO SOARES

COORDENAÇÃO DE ANÁLISES E PUBLICAÇÕES **WAGNER SILVEIRA REZENDE** 

COORDENAÇÃO DE INSTRUMENTOS DE AVALIAÇÃO RENATO CARNAÚBA MACEDO

COORDENAÇÃO DE MEDIDAS EDUCACIONAIS WELLINGTON SILVA

COORDENAÇÃO DE OPERAÇÕES DE AVALIAÇÃO **RAFAEL DE OLIVEIRA** 

COORDENAÇÃO DE PROCESSAMENTO DE DOCUMENTOS BENITO DELAGE

COORDENAÇÃO DE CONTRATOS E PROJETOS CRISTINA BRANDÃO

COORDENAÇÃO DE DESIGN DA COMUNICAÇÃO RÔMULO OLIVEIRA DE FARIAS EQUIPE PEDAGÓGICA: FABIANA CARNEIRO MARTINS COELHO VANESSA PAIVA

PLATAFORMA MOODLE RODRIGO BRANDÃO

PRODUÇÃO GRÁFICA ALEXANDRE CALDERANO CAROLINA CERQUEIRA CLÉVERSON JÚNIOR EDUARDO CASTRO FÁBIO NOGUEIRA FABRÍCIO ÂNGELO HENRIQUE BEDETTI PAULO RICARDO ZACANINI

PRODUÇÃO AUDIOVISUAL

ANA LÚCIA PITTA ANDRÉ CAMPOS CASSIEL WEITZEL DAVIDSON LOPES LUCIANO AZEVEDO

PRODUÇÃO WEB PAULO HENRIQUE OLIVEIRA Nesta seção, serão apresentadas as orientações para a utilização do Sistema da Rede Nacional de Certificadores e seu aplicativo.

## Rede Nacional de Certificadores

Saiba agora como trabalhar com o quadro de demandas, disponível no Sistema da Rede Nacional de Certificadores.

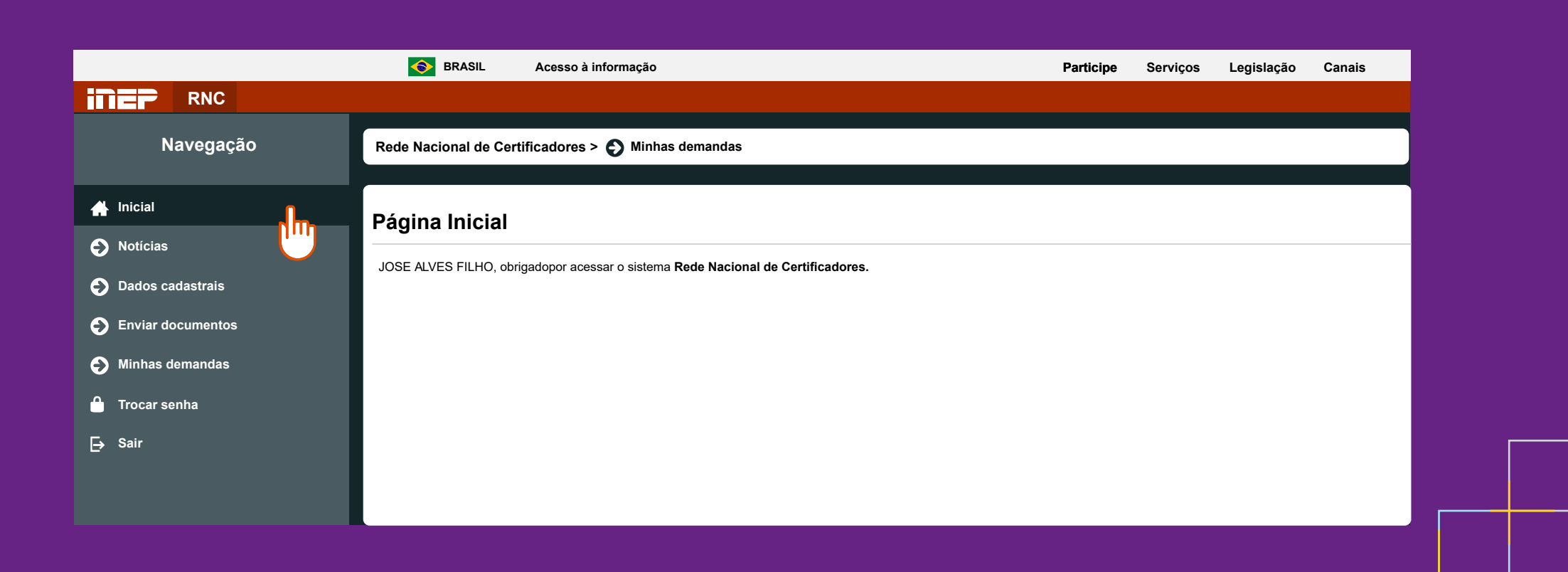

| ſ |                     | <b>6</b> B                                          | RASIL A         | cesso à inform | ação             |                     |      | Participe | Serviços Legislaçã       | o Canais |  |  |
|---|---------------------|-----------------------------------------------------|-----------------|----------------|------------------|---------------------|------|-----------|--------------------------|----------|--|--|
|   | RNC                 |                                                     |                 |                |                  |                     |      |           |                          |          |  |  |
|   | Navegação           | Rede Nacional de Certificadores > 😜 Minhas demandas |                 |                |                  |                     |      |           |                          |          |  |  |
|   | 🖀 Inicial           | Minhas                                              | demanda         | S              |                  |                     |      |           |                          |          |  |  |
|   | Notícias            |                                                     |                 |                |                  |                     |      |           |                          |          |  |  |
|   | Dados cadastrais    | Listar Demar                                        | Listar Demandas |                |                  |                     |      |           |                          |          |  |  |
|   | S Enviar documentos | Número                                              | Coordenação     | Município      | Data de previsão | Carga de atuação    | Fase | Situação  | Prazo limite para aceite | Ações    |  |  |
| • | Minhas demandas     | 1                                                   | -               | Brasília       | 24/10/2015       | 8 horas de trabalho | 1    | Em aceite | 09/10/2015               | 0        |  |  |
|   | 🔒 Trocar senha      | 23                                                  | -               | Brasília       | 25/10/2015       | 8 horas de trabalho | 1    | Em aceite | 09/10/2015               | 0        |  |  |
|   | [→ Sair             | 🕂 Detalhar d                                        | lemanda         |                |                  |                     |      |           |                          |          |  |  |
|   |                     |                                                     |                 |                |                  |                     |      |           |                          |          |  |  |
|   |                     |                                                     |                 |                |                  |                     |      |           |                          |          |  |  |
|   |                     |                                                     |                 |                |                  |                     |      |           |                          |          |  |  |
|   |                     |                                                     |                 |                |                  |                     |      |           |                          |          |  |  |

Quando você clicar em "Minhas demandas", aparecerá esta tela. Mas, atenção: o sistema pode apresentar 3 possibilidades: 1 demanda, 2 demandas ou 0 demanda.

Você pode aceitar ou recusar a demanda. Muita atenção, pois, caso nenhuma ação seja feita, o prazo da demanda expira. As demandas serão disparadas a partir de primeiro de outubro. **Fique atento!** 

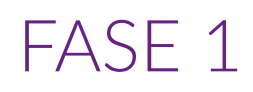

|                   | BRASIL Acesso à informa                                                                                                    | ção                  | Participe             | Serviços Legislação Ca | anais   |  |  |  |  |  |  |  |
|-------------------|----------------------------------------------------------------------------------------------------|----------------------|-----------------------|------------------------|---------|--|--|--|--|--|--|--|
| RNC               |                                                                                                    |                      |                       |                        |         |  |  |  |  |  |  |  |
| Navegação         | Rede Nacional de Certificadores > 🚱 Minhas demandas                                                                                                    |                      |                       |                        |         |  |  |  |  |  |  |  |
| 🔺 Inicial         | Minhas demandas - em ac                                                                                                    | eite fase 1          |                       |                        |         |  |  |  |  |  |  |  |
| Notícias          |                                                                                                    |                      |                       |                        |         |  |  |  |  |  |  |  |
| Dados cadastrais  | Nº Demanda: 1                                                                                                    |                      |                       |                        |         |  |  |  |  |  |  |  |
| Enviar documentos | Demandante: INEP<br>Exame: ENEM 2015                                                                                                    |                      |                       |                        |         |  |  |  |  |  |  |  |
| Minhas demandas   | Coordenação: Aguarde                                                                                                    | Coordenação: Aguarde |                       |                        |         |  |  |  |  |  |  |  |
| 🔒 Trocar senha    | Município: Brasília - UF<br>Local de aplicação: Aguarde                                                                                                    |                      |                       |                        |         |  |  |  |  |  |  |  |
| ⊟ Sair            | Endereço: Aguarde<br>No local de prova, procure pelo coordenador de local: Aguarde<br>Carga de trabalho: 8 horas de trabalho<br>Prazo limite para aceitar fase 1: 09/10/2015<br>Prazo limite para aceitar fase 2: Aguarde |                      |                       |                        |         |  |  |  |  |  |  |  |
|                   |                                                                                                    |                      |                       |                        |         |  |  |  |  |  |  |  |
|                   | Certificador                                                                                                    | Data de previsão     | Data de aceite fase 1 | Data de aceite fase 2  |         |  |  |  |  |  |  |  |
|                   | João Antônio da Silva                                                                                                    | 24/10/2015           | -                     | -                      |         |  |  |  |  |  |  |  |
|                   | ⊖ Aceitar ⊛ Recusar                                                                                                    |                      |                       | Voltar                 | Avançar |  |  |  |  |  |  |  |
|                   |                                                                                                    |                      |                       |                        |         |  |  |  |  |  |  |  |

Na fase 1 estarão disponíveis apenas as informações sobre a data de atuação, o município e a carga horária de trabalho da demanda selecionada. E, na parte inferior da tela, você pode selecionar as opções **ACEITAR** e **RECUSAR**.

#### TRANSIÇÃO: RECUSANDO DEMANDAS

Para recusar uma demanda, clique na opção **RECUSAR** e, em seguida, clique no botão **AVANÇAR**. Nesse momento, o sistema apresentará um alerta para a confirmação da recusa.

|                     | BRASIL Acesso à informação                                                                                                  |                                            | Participe                                       | Serviços Legislação   | Canais  |  |  |  |  |  |  |  |
|---------------------|----------------------------------------------------------------------------------------------------|--------------------------------------------|-------------------------------------------------|-----------------------|---------|--|--|--|--|--|--|--|
| RNC                 |                                                                                                    |                                            |                                                 |                       |         |  |  |  |  |  |  |  |
| Navegação           | Rede Nacional de Certificadores > 📀 Minhas demandas                                                                         |                                            |                                                 |                       |         |  |  |  |  |  |  |  |
| 🕂 Inicial           | Minhas demandas - em aceite                                                                                                 | fase 1                                     |                                                 |                       |         |  |  |  |  |  |  |  |
| Notícias            |                                                                                                    |                                            |                                                 |                       |         |  |  |  |  |  |  |  |
| Dados cadastrais    | Nº Demanda: 1                                                                                                    |                                            |                                                 |                       |         |  |  |  |  |  |  |  |
| Enviar documentos   | Demandar<br>Exame: Et and a strategy of the strategy of the strategy of the strategy of the strategy of the strategy of the |                                            |                                                 |                       |         |  |  |  |  |  |  |  |
| Minhas demandas     | Coordena<br>Municípia                                                                                                    |                                            |                                                 |                       |         |  |  |  |  |  |  |  |
| 🔒 Trocar senha      | A recusa à demanda < <nº d<br="">Local de a nesta data para este exame<br/>Endereco: Deseia realmente recusar a</nº>        | a demanda>> para o município <<br>demanda? | <município>&gt; o descredencia a at</município> | uação                 |         |  |  |  |  |  |  |  |
| <mark>⊖</mark> Sair | No local d                                                                                                    |                                            |                                                 |                       |         |  |  |  |  |  |  |  |
|                     | Carga de t<br>Prazo limi                                                                                                    |                                            |                                                 |                       |         |  |  |  |  |  |  |  |
|                     | Prazo limi                                                                                                    | Sim N                                      | ão                                              |                       |         |  |  |  |  |  |  |  |
|                     | Certificador                                                                                                    | Data de previsão                           | Data de aceite fase 1                           | Data de aceite fase 2 |         |  |  |  |  |  |  |  |
|                     | João Antônio da Silva                                                                                                    | 24/10/2015                                 | -                                               | -                     |         |  |  |  |  |  |  |  |
|                     | ⊖ Aceitar ⊚ Recusar                                                                                                    |                                            |                                                 | Voltar                | Avançar |  |  |  |  |  |  |  |

|                           | <b>S</b>    | RASIL A                                             | cesso à inform | nação            |                     |      | Participe | Serviços         | Legislação | Canais |  |  |  |
|---------------------------|-------------|-----------------------------------------------------|----------------|------------------|---------------------|------|-----------|------------------|------------|--------|--|--|--|
| RNC                       |             |                                                     |                |                  |                     |      |           |                  |            |        |  |  |  |
| Navegação                 | Rede Nacio  | Rede Nacional de Certificadores > 🚱 Minhas demandas |                |                  |                     |      |           |                  |            |        |  |  |  |
|                           |             |                                                     |                |                  |                     |      |           |                  |            |        |  |  |  |
| N Inicial Minhas demandas |             |                                                     |                |                  |                     |      |           |                  |            |        |  |  |  |
| Notícias                  |             |                                                     |                |                  |                     |      |           |                  |            |        |  |  |  |
| Dados cadastrais          | Listar Dema | Listar Demandas                                     |                |                  |                     |      |           |                  |            |        |  |  |  |
| Enviar documentos         | Número      | Coordenação                                         | Município      | Data de previsão | Carga de atuação    | Fase | Situação  | Prazo limite par | ra aceite  | Ações  |  |  |  |
| Minhas demandas           | 1           | -                                                   | Brasília       | 24/10/2015       | 8 horas de trabalho | 1    | Recusada  | 09/10/201        | 15         | 0      |  |  |  |
| 🔒 Trocar senha            | 23          | -                                                   | Brasília       | 25/10/2015       | 8 horas de trabalho | 1    | Em aceite | 09/10/20         | 15         | 0      |  |  |  |
| <b>⊟</b> → Sair           | Detalhar    | demanda                                             |                |                  |                     |      |           |                  |            |        |  |  |  |
|                           |             |                                                     |                |                  |                     |      |           |                  |            |        |  |  |  |
|                           |             |                                                     |                |                  |                     |      |           |                  |            |        |  |  |  |
|                           |             |                                                     |                |                  |                     |      |           |                  |            |        |  |  |  |

Se a opção de recusar for confirmada, ao retornar à seção **Minhas Demandas**, a situação da demanda recusada será exibida no quadro de demandas.

A recusa a uma demanda não impede a geração de demandas para outro dia.

#### TRANSIÇÃO: ACEITANDO DEMANDAS

Para aceitar a demanda, basta clicar na opção **ACEITAR**. Em seguida, clique no botão **AVANÇAR**.

|                   | BRASIL Acesso à informaç                            | ăo                       | Participe             | Serviços I | Legislação       | Canais  |  |  |  |  |  |
|-------------------|-----------------------------------------------------|--------------------------|-----------------------|------------|------------------|---------|--|--|--|--|--|
|                   |                                                     |                          |                       |            |                  |         |  |  |  |  |  |
| Navegação         |                                                     |                          |                       |            |                  |         |  |  |  |  |  |
| Navogação         |                                                     |                          |                       |            |                  |         |  |  |  |  |  |
| naveyaçao         | Rede Nacional de Certificadores > 📀 Minhas demandas |                          |                       |            |                  |         |  |  |  |  |  |
|                   |                                                     |                          |                       |            |                  |         |  |  |  |  |  |
| A Inicial         | Minhas demandas - em ace                            | eite fase 1              |                       |            |                  |         |  |  |  |  |  |
| Notícias          |                                                     |                          |                       |            |                  |         |  |  |  |  |  |
| Dados cadastrais  | Nº Demanda: 1                                       |                          |                       |            |                  |         |  |  |  |  |  |
|                   |                                                     |                          |                       |            |                  |         |  |  |  |  |  |
| Enviar documentos | Demandante: INEP                                    |                          |                       |            |                  |         |  |  |  |  |  |
|                   | Coordenação: Aquarde                                |                          |                       |            |                  |         |  |  |  |  |  |
| 6 Minnas demandas | Município: Brasília - UF                            |                          |                       |            |                  |         |  |  |  |  |  |
| Trocar senha      | Local de aplicação: Aguarde                         |                          |                       |            |                  |         |  |  |  |  |  |
|                   | Endereço: Aguarde                                   |                          |                       |            |                  |         |  |  |  |  |  |
|                   | No local de prova, procure pelo coordenador c       | <b>le local:</b> Aguarde |                       |            |                  |         |  |  |  |  |  |
|                   | Carga de trabalho: 8 horas de trabalho              |                          |                       |            |                  |         |  |  |  |  |  |
|                   | Prazo limite para aceitar fase 1: 09/10/2015        |                          |                       |            |                  |         |  |  |  |  |  |
|                   | Prazo limite para aceitar fase 2: Aguarde           |                          |                       |            |                  |         |  |  |  |  |  |
|                   | · · · · · · · · · · · · · · · · · · ·               |                          |                       |            |                  |         |  |  |  |  |  |
|                   | Certificador                                        | Data de previsão         | Data de aceite fase 1 | Data d     | le aceite fase 2 |         |  |  |  |  |  |
|                   | João Antônio da Silva                               | 24/10/2015               | -                     |            | -                |         |  |  |  |  |  |
|                   | Aceitar O Recusar                                   |                          |                       |            | Voltar           | Avançar |  |  |  |  |  |

Você deverá então preencher as informações da Declaração de Execução de Atividades da Gratificação por Encargo de Curso ou Concurso – G E C C.

Observe esse exemplo de Declaração de Execução de Atividades, com uma informação em destaque sobre o conteúdo da tela.

|                     | BRASIL Acesso à informação                                                                                                    | Participe | Serviços | Legislação | Canais |
|---------------------|----------------------------------------------------------------------------------------------------|-----------|----------|------------|--------|
|                     |                                                                                                    |           |          |            |        |
| Navegação           | Rede Nacional de Certificadores > 📀 Minhas demandas                                                                                                    |           |          |            |        |
| 🕂 Inicial           | Minhas demandas - Declaração de Execução de Atividades                                                                                                    |           |          |            |        |
| Notícias            |                                                                                                    |           |          |            |        |
| Dados cadastrais    | № Demanda: 1                                                                                                    |           |          |            |        |
| S Enviar documentos | Certificador           Joao Antonio da Silva                                                                                                    |           |          |            |        |
| Minhas demandas     | Matrícula SIAPE<br>98563                                                                                                    |           |          |            |        |
| 🔒 Trocar senha      | Cargo que ocupa * A Declaração de Execução de Atividades da Gratificação por Encargo de Curso ou Concurso deverá                                                        |           |          |            |        |
| <b>[→</b> Sair      | Órgão de vinculação       ser preenchida com informações do ano corrente,         Órgão de vinculação       descartando qualquer atividade exercida em anos anteriores. |           |          |            |        |
|                     | Selecione       Órgão de lotação                                                                                                    |           |          |            |        |
|                     | Ministério da Justiça                                                                                                    |           |          |            |        |
|                     | Execução de Atividades Atividade                                                                                                    |           |          |            |        |
|                     |                                                                                                    |           |          |            |        |
|                     | Instituição                                                                                                    |           |          |            |        |
|                     | Horas Trabalhadas                                                                                                    |           |          |            |        |
|                     |                                                                                                    |           |          |            |        |

#### TRANSIÇÃO: FASE 2

Na fase 2, você seguirá as mesmas orientações válidas para a Fase 1. Acesse o sistema e clique na opção Minhas Demandas. Clique no ícone Detalhar Demanda, na coluna Ações, na linha correspondente à demanda escolhida.

|                   |                 | 📀 BR/                                               | ASIL Ac     | cesso à inform | lação            |                     |      | Participe | Serviços          | Legislação | Canais |
|-------------------|-----------------|-----------------------------------------------------|-------------|----------------|------------------|---------------------|------|-----------|-------------------|------------|--------|
|                   |                 |                                                     |             |                |                  |                     |      |           |                   |            |        |
| Navegação         | Rede            | Rede Nacional de Certificadores > 🕑 Minhas demandas |             |                |                  |                     |      |           |                   |            |        |
| 🕂 Inicial         | Minhoo demondoo |                                                     |             |                |                  |                     |      |           |                   |            |        |
| Notícias          |                 | Minnas demandas                                     |             |                |                  |                     |      |           |                   |            |        |
| Dados cadastrais  | Lista           | ar Demanda                                          | as          |                |                  |                     |      |           |                   |            |        |
| Enviar documentos | N               | úmero                                               | Coordenação | Município      | Data de previsão | Carga de atuação    | Fase | Situação  | Prazo limite para | a aceite   | Ações  |
| Minhas demandas   |                 | 1                                                   | -           | Brasília       | 24/10/2015       | 8 horas de trabalho | 1    | Em aceite | 09/10/201         | 15         | 0      |
| 🔒 Trocar senha    |                 | 23                                                  | -           | Brasília       | 25/10/2015       | 8 horas de trabalho | 1    | Em aceite | 09/10/201         | 15         | Ĵ.     |
| [→ Sair           | <b>0</b> D      | Detalhar demanda                                    |             |                |                  |                     |      |           |                   |            |        |
|                   |                 |                                                     |             |                |                  |                     |      |           |                   |            |        |
|                   |                 |                                                     |             |                |                  |                     |      |           |                   |            |        |

Na tela estarão disponíveis todas as informações referentes à sua demanda, como carga horária e a data de previsão, por exemplo.

Para aceitar a demanda, clique na opção **ACEITAR** e, em seguida, clique no botão **SALVAR**.

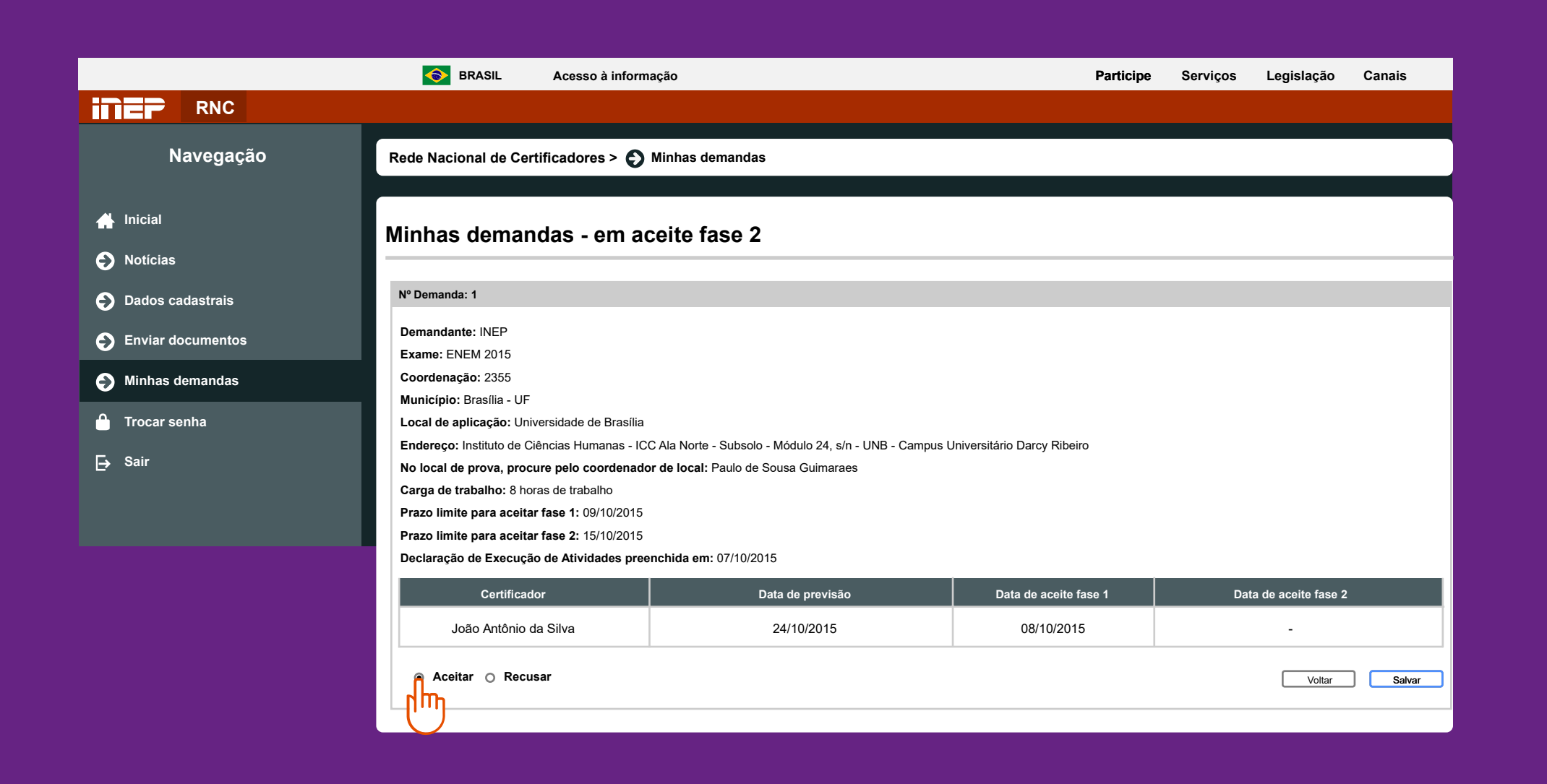

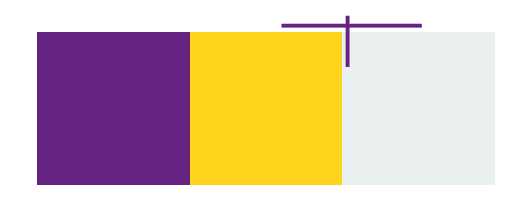

Feito isso, será disponibilizado o Ofício de Identificação para impressão. Você pode gerar o arquivo PDF imediatamente ou, se preferir, em outro momento. Muito cuidado nessa etapa, pois a entrega do Ofício de Identificação ao coordenador é obrigatória para a sua atuação. Não deixe a impressão para a última hora.

Na seção Minhas Demandas é possível também acessar e imprimir todos os instrumentos. São eles: Ofício de identificação; Declaração de execução de atividades; Carta de apresentação; Relatório de Certificação; Guia do Certificador.

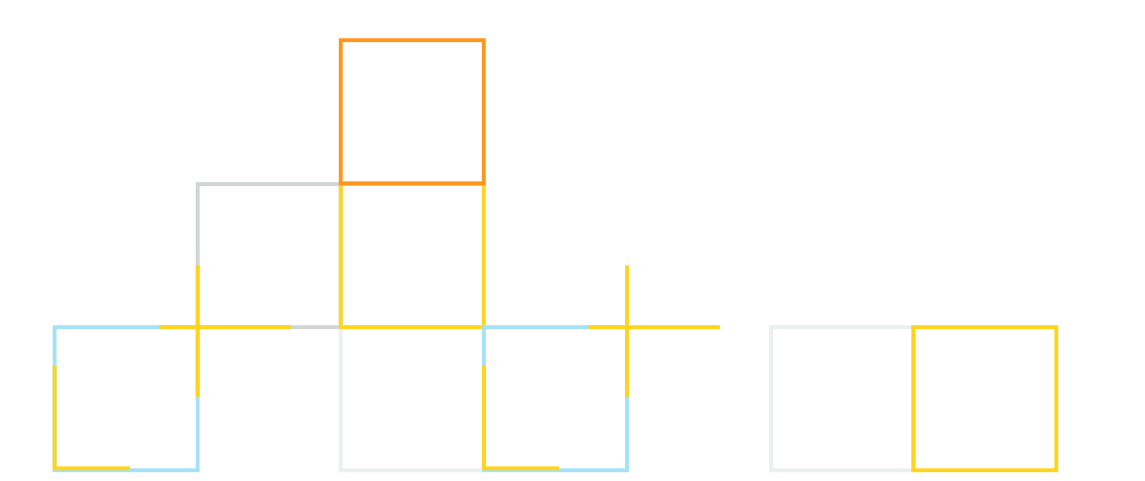

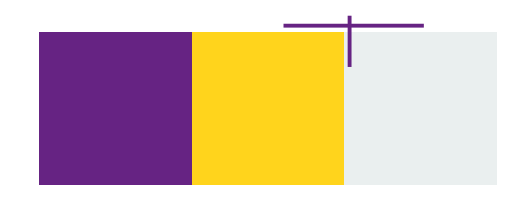

A partir desse momento, você já pode baixar o aplicativo da Rede Nacional de Certificadores para o registro das respostas e o preenchimento do seu Relatório de Certificação, nos dias da sua atuação.

Para utilizar o aplicativo RNC, conheça os requisitos mínimos dos dispositivos: Android, a partir da versão 4.2; IOS, a partir da versão 6; Windows Phone: a partir da versão 8.

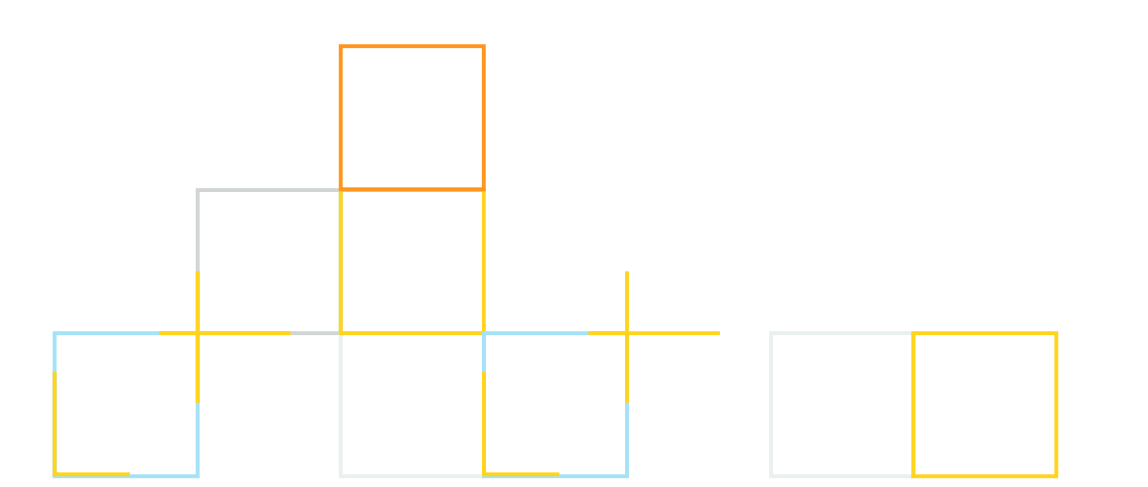

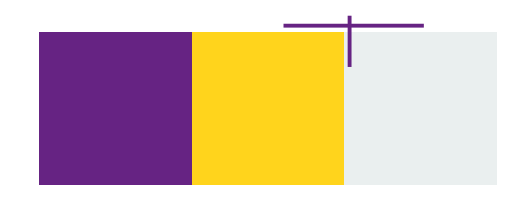

Para utilizar o aplicativo RNC, seu smartphone deve estar configurado com: data/ hora no modo automático; GPS ativo; Conectividade (para baixar e transmitir informações); Envio de push e local notification habilitado.

Acesse então, do seu smartphone, o endereço: certificadores.inep.gov.br. Clique no link disponível e baixe o aplicativo RNC.

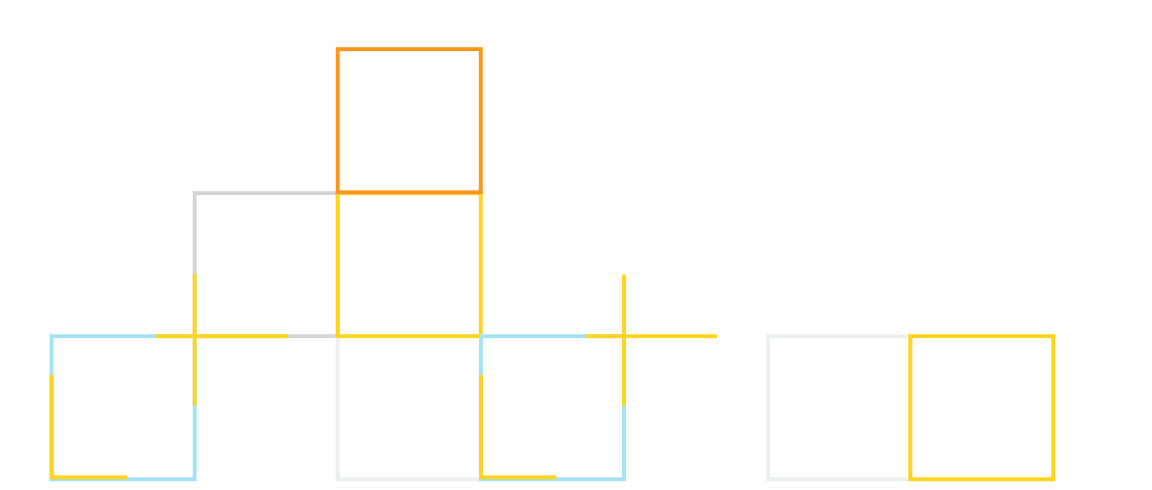

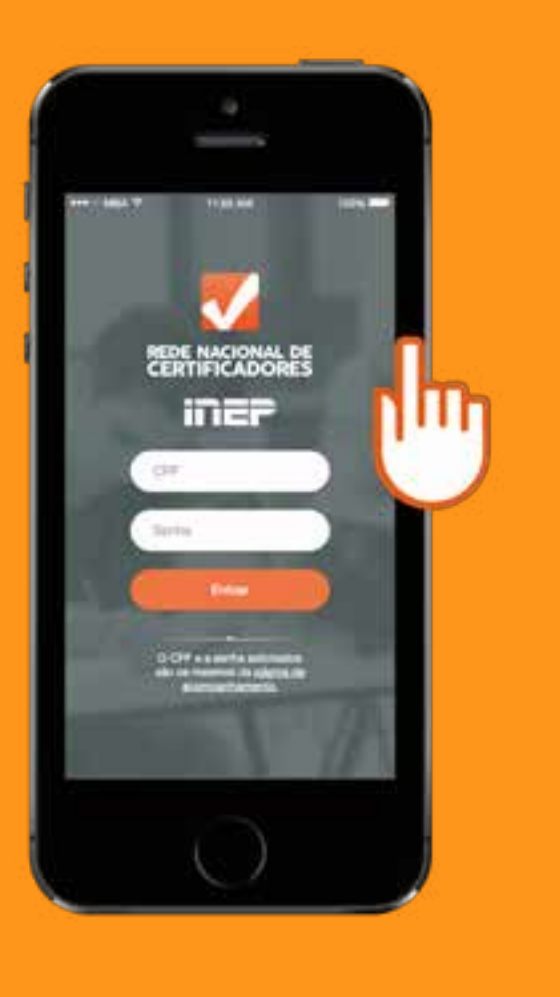

Faça *login* no aplicativo da Rede Nacional de Certificadores do Inep com a mesma senha que você utiliza para acessar o Sistema RNC, e pressione o botão "Entrar".

As instruções iniciais reforçam a importância do uso do aplicativo como meio de comunicação entre você, certificador, e o Inep...

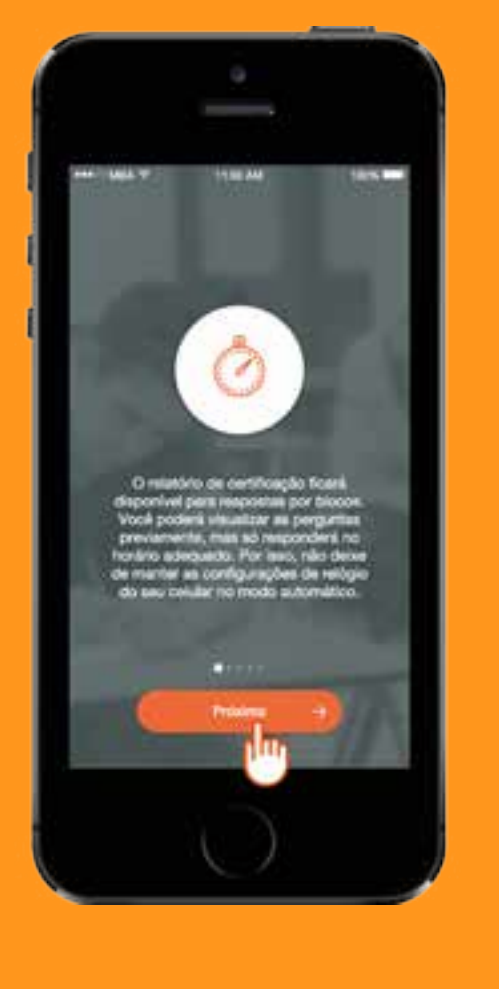

...apresentam algumas das características do Relatório de Certificação, atentam às configurações do relógio do seu dispositivo...

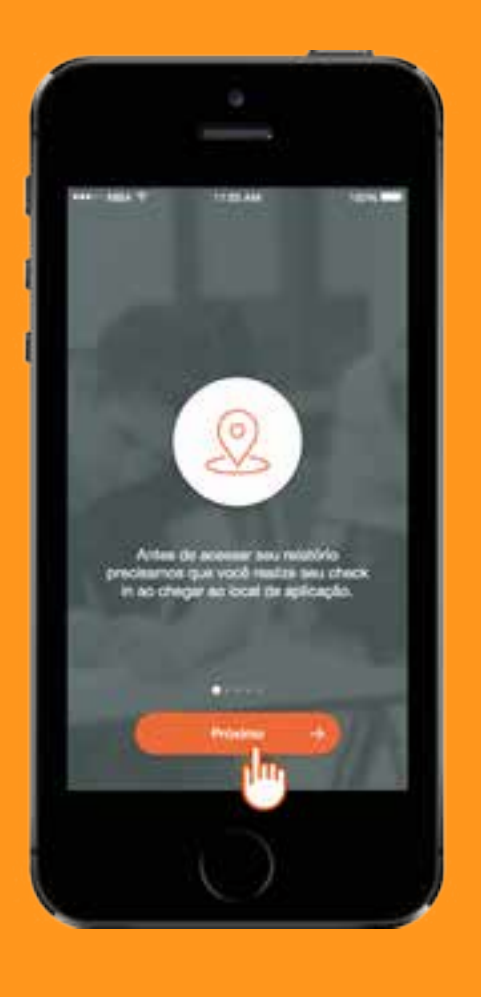

...e também ao check in, que deve ser feito no aplicativo, assim que você chegar ao local de aplicação.

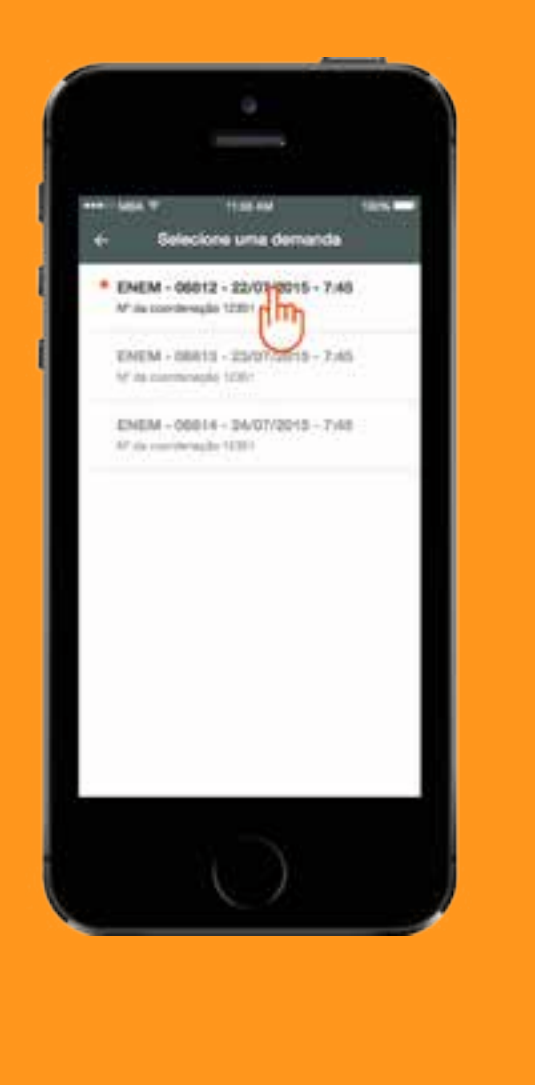

#### TRANSIÇÃO: ATIVIDADES DO RELATÓRIO DE CERTIFICAÇÃO.

Selecione a demanda...

... e em seguida você visualizará as informações importantes sobre sua atividade. Pressione o botão "Iniciar".

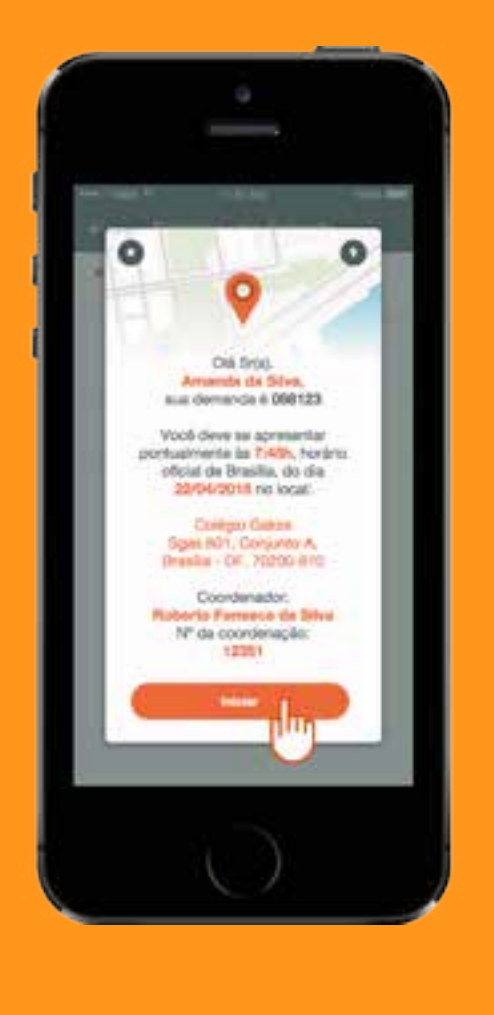

#### Chegando à coordenação indicada, faça check in.

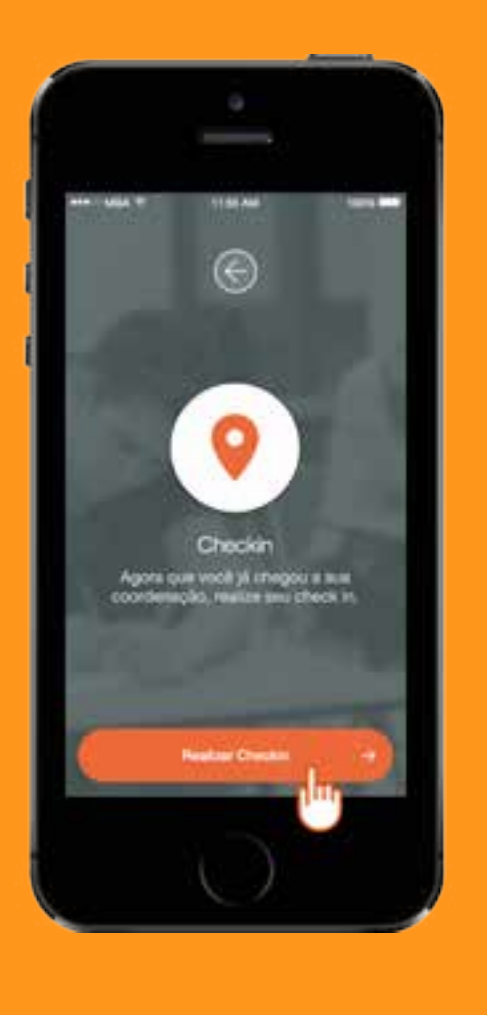

Estarão visíveis, na tela, o horário de cada passo a ser cumprido, a descrição, e a situação do passo. É exibido também um aviso sobre o próximo passo a ser cumprido.

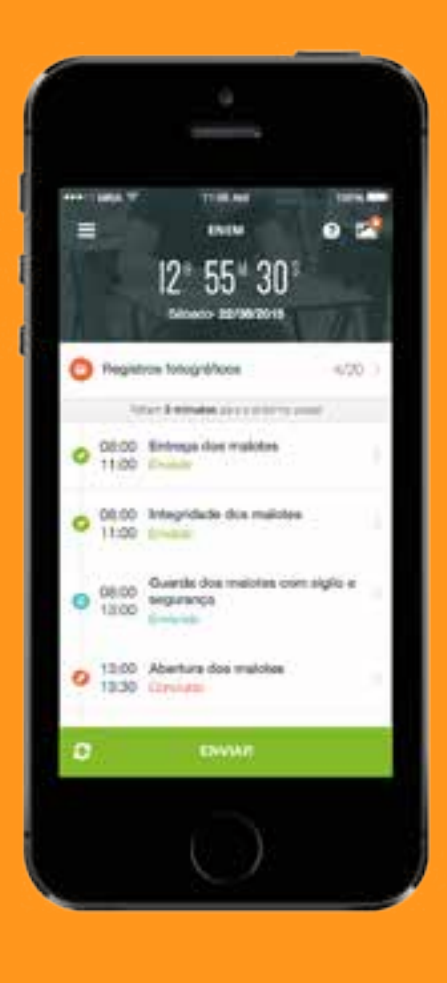

Selecionamos, como exemplo, o passo "Integridade dos malotes", no menu principal. Veja que é preciso registrar os dados solicitados, responder às questões propostas, e, em seguida, pressionar o botão "Salvar".

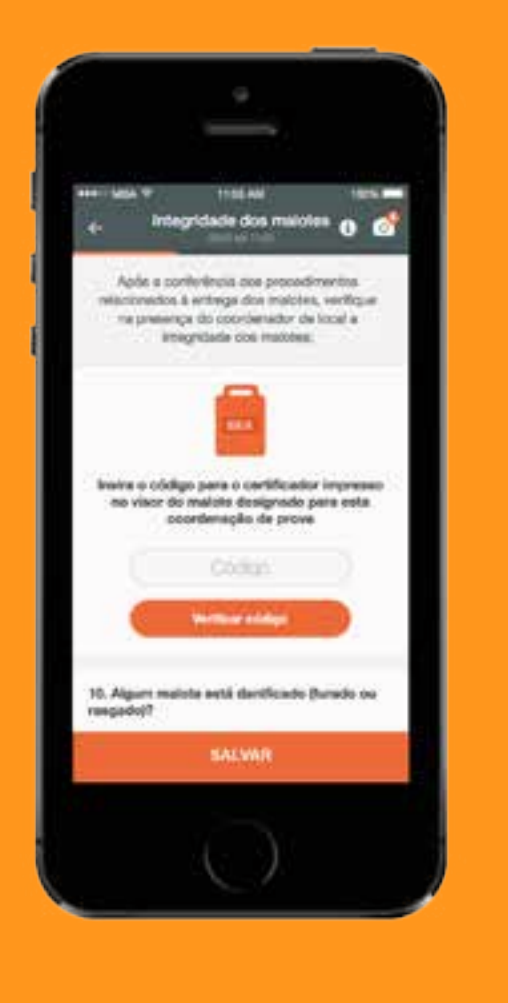

Caso seja necessário enviar um registro fotográfico, selecione a opção "Registros fotográficos" e você poderá tirar uma foto ou adicionar uma imagem existente aos blocos permitidos: A, B, C, D e K.

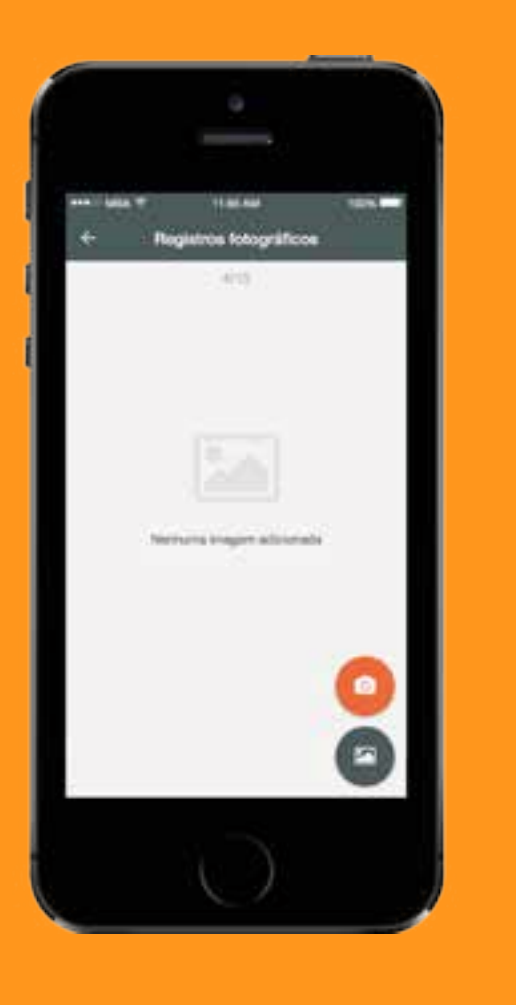

Selecione a imagem, e a adicione a um bloco específico. Pressione, em seguida, o botão "Salvar".

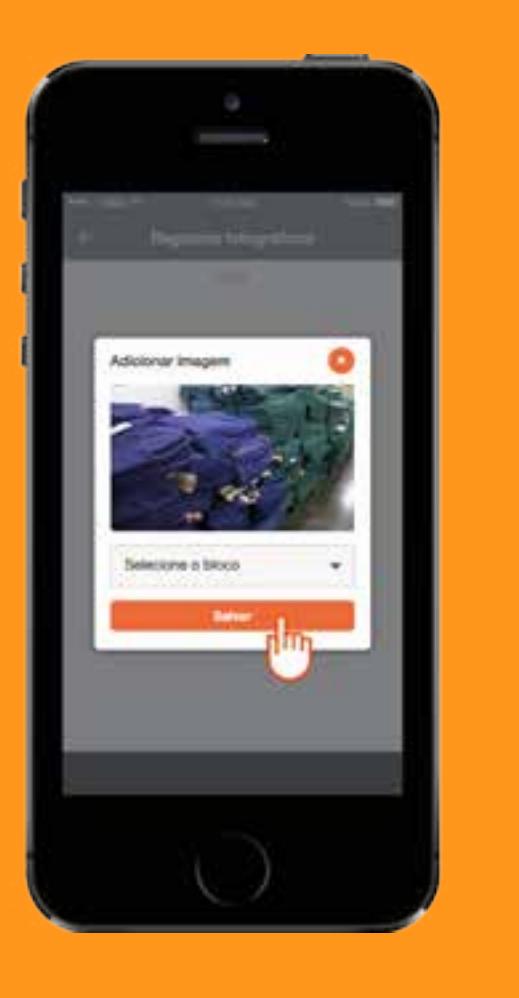

Após concluir cada atividade proposta, verifique se em cada bloco de atividades consta o status "Enviado". Caso o status não seja esse, é possível que você tenha ficado sem acesso à internet. Certifiquese de que sua conexão está ativa.

Pressione o botão "Enviar" para finalizar sua demanda e enviar as informações para o Relatório de Certificação.

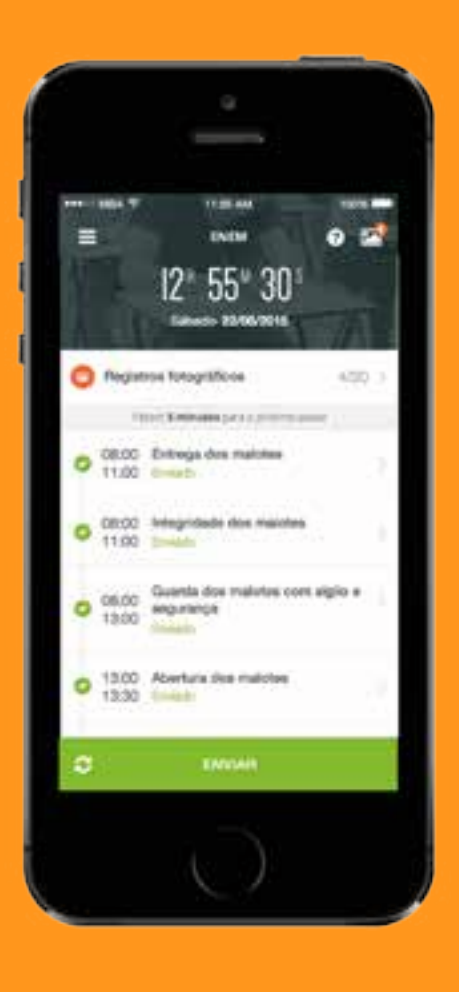

Certificador, quando você terminar o seu trabalho com o envio de dados via aplicativo, basta acompanhar, no Sistema, o pagamento pela sua atuação no Enem. Acesse "Minhas demandas".

#### A informação do pagamento será exibida na coluna "Situação".

|                   |                 | BRASIL A                                            | cesso à inform | Participe        | Serviços Le         | egislação | Canais    |                     |        |       |  |  |  |
|-------------------|-----------------|-----------------------------------------------------|----------------|------------------|---------------------|-----------|-----------|---------------------|--------|-------|--|--|--|
| RNC               |                 |                                                     |                |                  |                     |           |           |                     |        |       |  |  |  |
| Navegação         | Rede Nacio      | Rede Nacional de Certificadores > 🚯 Minhas demandas |                |                  |                     |           |           |                     |        |       |  |  |  |
| 🕂 Inicial         | Minhas demandas |                                                     |                |                  |                     |           |           |                     |        |       |  |  |  |
| Notícias          |                 |                                                     |                |                  |                     |           |           |                     |        |       |  |  |  |
| Dados cadastrais  | Listar Demandas |                                                     |                |                  |                     |           |           |                     |        |       |  |  |  |
| Enviar documentos | Número          | Coordenação                                         | Município      | Data de previsão | Carga de atuação    | Fase      | Situação  | Prazo limite para a | aceite | Ações |  |  |  |
| Minhas demandas   | 1               | -                                                   | Brasília       | 24/10/2015       | 8 horas de trabalho | 1         | Em aceite | 09/10/2015          |        | 0     |  |  |  |
| 🔒 Trocar senha    | 23              | -                                                   | Brasília       | 25/10/2015       | 8 horas de trabalho | 1         | Em aceite | 09/10/2015          |        | 0     |  |  |  |
| [→ Sair           | Detalhar        | demanda                                             |                |                  |                     |           |           |                     |        |       |  |  |  |

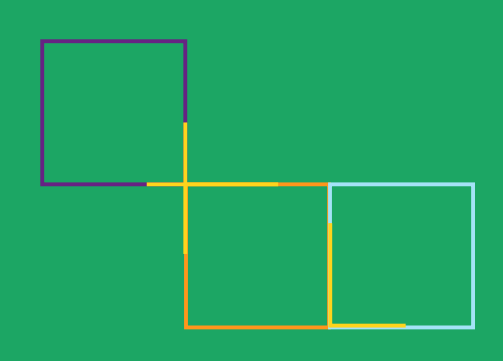

## Desejamos a você um ótimo trabalho, Certificador!

## TESTE SEUS CONHECIMENTOS

Caro(a) certificador(a), após ter lido atentamente o conteúdo discutido nesta seção, responda à seguinte questão:

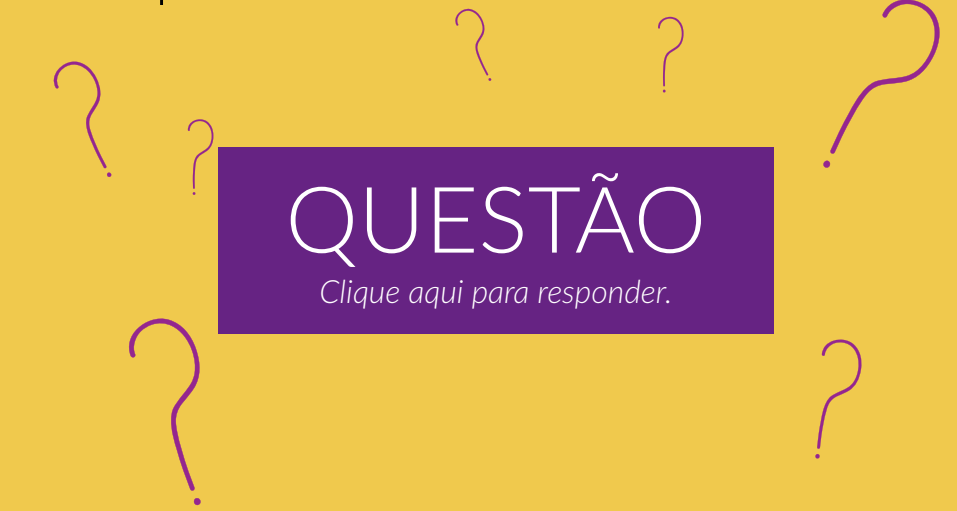

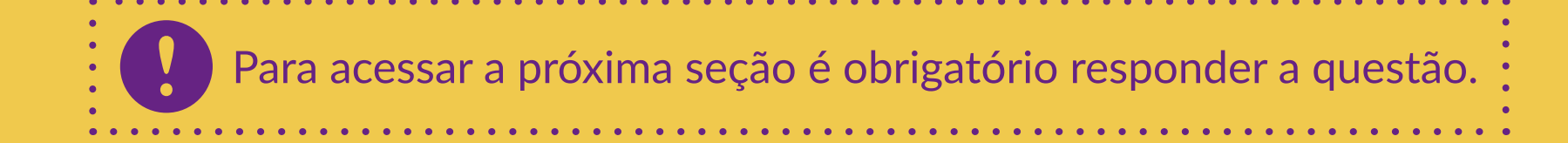